# 党建云屏

# 产品使用指南

| 1.1. | 目标                        | 3    |
|------|---------------------------|------|
| 1.2. | 激活使用                      | 3    |
|      | 1、 输入订单授权码                | 3    |
|      | 3、 绑定手机号                  | 4    |
| 1.3. | 登录使用                      | 4    |
|      | 1、 通过用户名密码进行登录            | 4    |
|      | 2、 通过手机号,短信验证码进行登录        | 5    |
| 1.4. | 我的云屏                      | 6    |
|      | a) 图表类编辑                  | 7    |
|      | b) 图文类编辑                  | 8    |
|      | c) 文字类编辑                  | 8    |
| 1.5. | 云屏介绍                      | 9    |
|      | 选择相关的模板也可快速的创建我的云屏。       | . 10 |
| 1.6. | 我的订单                      | . 10 |
|      | 显示用户已激活的云屏订单及目前此订单的使用情况   | . 10 |
|      | 可在此快速激活再次订单的云屏订单。         | .11  |
| 1.7. | 个人信息                      | .11  |
|      | 个人信息中修改个人头像,登录密码及重新绑定手机号。 | .11  |

目录

## 1.1. 目标

帮助业务人员通过图形化的界面轻松搭建专业水准的可视化应用,满足多种 业务的展示需求。

### 1.2. 激活使用

用户下单后,首次获取党建云屏授权码,注册用户激活订单并进行使用。

激活地址: https://yp.aidjyun.com/register

1、输入订单授权码

|   |      |            | <b>七日月</b><br>* 45588984080 |      |  |
|---|------|------------|-----------------------------|------|--|
| 新 | 订单激活 |            |                             |      |  |
|   |      | — ④ #9## — | — () filfinz –              | ④ 完成 |  |
|   |      | □ 订单指数码    |                             |      |  |
|   |      |            |                             |      |  |

2、设置登录名及密码

|           | <b>AI党 建</b>       | <b>云屏</b>                                                                                                    |                                                                |                                                                                                    |
|-----------|--------------------|----------------------------------------------------------------------------------------------------|----------------------------------------------------------------|----------------------------------------------------------------------------------------------------|
| 新订单激活     |                    |                                                                                                    |                                                                |                                                                                                    |
| 🥢 订单授权码 — | ——— 😰 帐号绑定 ——      |                                                                                                    | ④ 完成                                                           |                                                                                                    |
|           | □ 登录名              |                                                                                                    |                                                                |                                                                                                    |
|           | 6 密码               | 6 - 16                                                                                                    | 位密码,区分大小写                                                      |                                                                                                    |
|           | <b>命 确认密码</b>      |                                                                                                    |                                                                |                                                                                                    |
|           |                    |                                                                                                    |                                                                |                                                                                                    |
|           | 新订单激活<br>② 订单授权码 — | <b>たし 定 建</b><br>安 環 漢 足 徳 多 特 卓 多 的 展 示 電<br>新订 単 激 活<br>② 订 単 授 校 码<br>② 帐 号 餅 定<br>…<br>① 空 報 名<br>…<br>…<br>…<br>…<br>…<br>…<br>…<br>…<br>…<br>…<br>…<br>…<br>… | <b>     日の「日本の日本」</b> 日本の日本の日本の日本の日本の日本の日本の日本の日本の日本の日本の日本の日本の日 | AL党建この         広房県足信多キ业多的展示需求 体現設置可視化的魅力         新订単激活         ① 打算授税時       2 低号螺定       ③ 手机号螺定       ④ 完成         □ 登録名         □ 強い         □ 強い         □ 強い         □ 強い         □ 強い |

#### 3、绑定手机号

|                                            | AI党建         | <b>云屏</b>   |         |  |
|--------------------------------------------|--------------|-------------|---------|--|
| 新订单激活                                      |              |             |         |  |
| ─── (〕 (〕 (〕 (〕 (〕 (〕 (〕 (〕 (〕 (〕 (〕 (〕 (〕 | —— 🕢 帐号绑定 —— | — 🔞 手机号绑定 — | —— ④ 完成 |  |
|                                            | □ 手机号        |             |         |  |
|                                            | ◎ 验证码        | 获取验证码       |         |  |
|                                            |              |             |         |  |
|                                            |              |             |         |  |

4、成功激活

| AI党建云屏                   | り勉力           |
|--------------------------|---------------|
| 新订单激活                    |               |
| <br>❷ 订单授权码 ❷ 帐号绑定 ❷ 手机号 | 3 戦定 ――― ② 完成 |
| 已完成新订单激活                 |               |
| 去登录                      |               |
|                          |               |
|                          |               |

### 1.3. 登录使用

1、通过用户名密码进行登录

输入用户名->输入密码->点击登录,访问平台。

网站 https://yp.aidjyun.com/login

| AI党建云屏登录               |  |
|------------------------|--|
| 帐户密码登录 手机导登录 □ 登录名/手机导 |  |
| · 변생<br>문 문            |  |
|                        |  |

2、通过手机号,短信验证码进行登录

输入手机号 -> 点击获取验证码后 ->输入手机短信中的验证码-->点击登录,访问平台。

| AI党建力                                 | 云屏登录       |  |
|---------------------------------------|------------|--|
| ● ● ● ● ● ● ● ● ● ● ● ● ● ● ● ● ● ● ● | 手机号登录      |  |
| <ul> <li>管证码</li> </ul>               | 获取他证明<br>录 |  |
|                                       |            |  |

## 1.4. 我的云屏

|                         | RCCE99897。<br>RCCE99897。<br>RCCE99897。 | é   | 个人信息   |     |        |     |
|-------------------------|----------------------------------------|-----|--------|-----|--------|-----|
| 前可新增云屏载为56个、已开道18个,云屏总。 | \$为74个 <b>⑦</b> 查看云屏介目                 | 2   |        |     |        |     |
| 十                       |                                        |     | 编辑     | • 4 |        |     |
|                         | ▶ 组织概况                                 | 未发布 | ✔ 党务工作 | 未发布 | ▶ 组织概况 | 已到期 |

- 1、查看目前可显示的可新增云屏,已开通云屏以及总云屏情况。
  - a) 可新增云屏: 订单内目前仍可创建的云屏数;
  - b) 已开通的云屏: 目前我已创建的云屏数;
  - c) 总云屏: 购买的累计云屏总数。
- 2、创建可视化云屏
  - a) 点击创建可视化云屏

| 选择模板              | 模板预览 機械過詳          |                                                                                                    |       |                |                                       | 取消选择                                                                                                    | 确定                    |
|-------------------|--------------------|----------------------------------------------------------------------------------------------------|-------|----------------|---------------------------------------|----------------------------------------------------------------------------------------------------|-----------------------|
|                   | 组织概况               |                                                                                                    |       | AI党建云大数        | 据平台                                   |                                                                                                    |                       |
| 支部级党组织概况          | <b>党组织</b><br>运营党委 | 【党组织成立情况】                                                                                                    |       |                | 【企业构位人数及增幅传统】                         | 第 班子数 124<br>今年期8月 今年ご祝福<br>3 2                                                                                                    | (即位:小)<br>今年末決選<br>26 |
|                   | 1889.1<br>1889.2   | 56%<br>RMIR1357                                                                                                    |       | 16%<br>RE21507 | <b>16%</b><br>##42^                   | 第12届班子 2020年到胡                                                                                                    |                       |
|                   |                    | ø⊂ieæ 356∻                                                                                                    |       | шпож 325↑      | ±±A# 5247A                            |                                                                                                    |                       |
|                   |                    | 组织党员数量排名                                                                                                    |       |                | ///////////////////////////////////// | 优秀组织 精彩                                                                                                    | NGO TITL              |
|                   | 这里是组织名称            | 1 浩鲸云智能党委                                                                                                    | 3180人 |                |                                       | 1 Contraction of the local division of the local division of the l | -                     |
|                   | 这里最佳的东京            | 2 杭州事业群委                                                                                                    | 2850人 | 15             |                                       | St Andrata                                                                                                    | 128                   |
|                   |                    | 3 集团总和党委                                                                                                    |       | 10             |                                       | A CONTRACTOR                                                                                                    |                       |
|                   | 这里是组织名称            | 4 菜鸟党委                                                                                                    | 1978人 |                |                                       | Contraction of the local division of the local division of the loc | 11                    |
|                   |                    | 5 客户体验党委                                                                                                    | 1140人 |                |                                       | CONTRACTOR DE LA CONTRACTOR DE LA CONTRACT                                                                                                    | 1.51                  |
|                   | 1X HOLD IN 25 HP   | 6 风险管理党委                                                                                                    | 1036人 | 世界内部为1965年2(1  | 用井1156人)                              | The sector of the sector of th |                       |
| 政府园区类党组织概况        |                    |                                                                                                    | A046  |                |                                       |                                                                                                    |                       |
|                   |                    | 0 2010000000000000000000000000000000000                                                                                                    | 751 4 | 20             |                                       | David Dr. A.                                                                                                    | C 1988                |
|                   |                    | 10 这里是世表相归名库                                                                                                    | 534.4 | 10             |                                       |                                                                                                    | A PA                  |
|                   |                    | 11 这里是世泰组织名称                                                                                                    | 491人  |                |                                       |                                                                                                    | 1 注                   |
|                   |                    | 12 这里是世泰伯纪名称                                                                                                    | 367人  | 10 The 10      | 1 1 1 1 1                             | 化并但积率边标题                                                                                                    |                       |
| Miner COSSOC 5111 |                    | and a second second sec |       |                |                                       | A Constant of the owner of the owner of the owner of the owner of the owner of the owner of the owner of the owner of the owner of the owner owner                                                                                                    |                       |

b) 选择相应的云屏模板并确定模板并为此云屏命名

| 去择模板       | 模板预览 (50-1) |                                                                                                    |                               |                     | 取消选择 确定                                               |
|------------|-------------|----------------------------------------------------------------------------------------------------|-------------------------------|---------------------|-------------------------------------------------------|
|            |             | 你已成功选择云屏模板                                                                                                    | AI党建云大数据                      |                     |                                                       |
| 支部級党组织概況   | RIER        | 编辑云屏名称                                                                                                    |                               | t ananti Anzamuna 1 | Я 11785 124 (не токала<br>отяла отсла отала<br>3 2 26 |
|            |             | 诸軍入                                                                                                    |                               | 16%                 | M1288967 20204 1900 7A                                |
|            |             | 1. 法财产和财富利益                                                                                                    | 1180 A                        | 29A# 5247A          | Contaise Marmain                                      |
|            |             | <ol> <li>2. 秋季車部員</li> <li>3. 東田の私沈奈</li> <li>4. 市内沈奈</li> </ol>                                                         | 2850, 2215, 1978, 1978,       | 1111                |                                                       |
| 政府國区类党组织概况 |             | <ul> <li>3 10.<sup></sup> 2430.200</li> <li>6 同點情理党表</li> <li>7 重率导党总支</li> <li>8 前导业科学表</li> <li>9 这里皮党委指印名称</li> </ul> | 1036A<br>940A<br>899A<br>751A | N156A)              | enutrated                                             |
|            |             | 10 这里是觉得出现各种<br>11 这里是觉得出现各种<br>12 这里是觉着回归名称                                                                             | 534人<br>491人<br>367入          |                     | KANEGIN DESA                                          |

- c) 针对创建的云屏进行内容及数据的编辑。
- 3、编辑
- a) 图表类编辑

| い党建云云屏                                                    |                                                      |          | @ 72 < 25                                                                                                    | AI党建云云 | ;屏                                                                 |          |                                                |            | © 91 -                                                                                                    |
|-----------------------------------------------------------|------------------------------------------------------|----------|----------------------------------------------------------------------------------------------------|--------|--------------------------------------------------------------------|----------|------------------------------------------------|------------|----------------------------------------------------------------------------------------------------|
| . 总人数 ≤                                                   | 党员数                                                  | 9.班子成员   | -                                                                                                    |        |                                                                    | 党员学员终着管理 |                                                |            |                                                                                                    |
| 172人                                                      |                                                      |          |                                                                                                    |        | ■ 忌人数<br>172人                                                      |          |                                                | (sa)       |                                                                                                    |
|                                                           | 94.                                                  |          | 100 BESS                                                                                                    |        |                                                                    |          |                                                |            |                                                                                                    |
| 36%) mil mil mil mil                                      | 22A                                                  |          | 22200                                                                                                    |        | 36%                                                                |          |                                                | <b>111</b> | and the second second se |
|                                                           | <u></u>                                              |          |                                                                                                    | ~      | ×                                                                  |          |                                                |            | 0000                                                                                                    |
| 2000 No.180                                               | 14                                                   | 25. 25.  | 8002 K                                                                                                    |        | 16%<br>PERE                                                        |          |                                                |            | THE SEC                                                                                                    |
| (RESPIRENCE)                                              | (249286)                                             | (874868) | Beend R                                                                                                    |        |                                                                    |          |                                                |            |                                                                                                    |
|                                                           | LNSER MEDIA (                                        |          | The second second second second second second second second second second second second second second second s |        |                                                                    |          |                                                |            | a rail a second                                                                                                    |
|                                                           |                                                      | (11)     | 1000                                                                                                    |        |                                                                    |          |                                                |            | Concerned and the second                                                                                                    |
| 1. 特别的分词的问题<br>化为关于中心公司化力学的<br>中心口记的化力学的单位公式<br>化为其在集合印刷上 | も知られるの<br>の方式の単語の時代方式の<br>単位の時代方式の単語の時<br>の方法を自定の目述。 |          |                                                                                                    |        | 10821010108<br>0.012.0142000.01<br>0.020102125920<br>0.01225820000 |          | 2008/15725 (251<br>572592021 (251<br>0606 (251 |            |                                                                                                    |

- 选中相关相关模块,点击显示可编辑的内容,修改标题,链接点击保存进行确认,图表数据内容进行一一添加可批量导入。
  - b) 图文类编辑

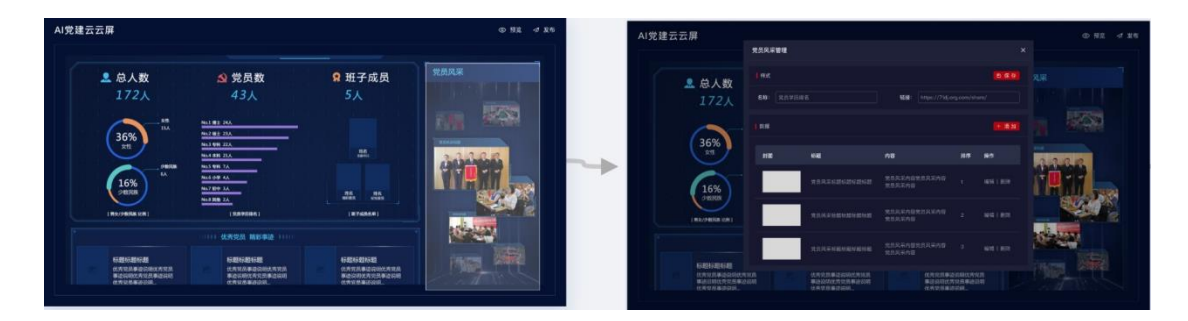

选中相关相关模块,点击显示可编辑的内容,修改标题,链接点击保存进行确认;文章数据内容进行添加,删除,编辑。

c) 文字类编辑

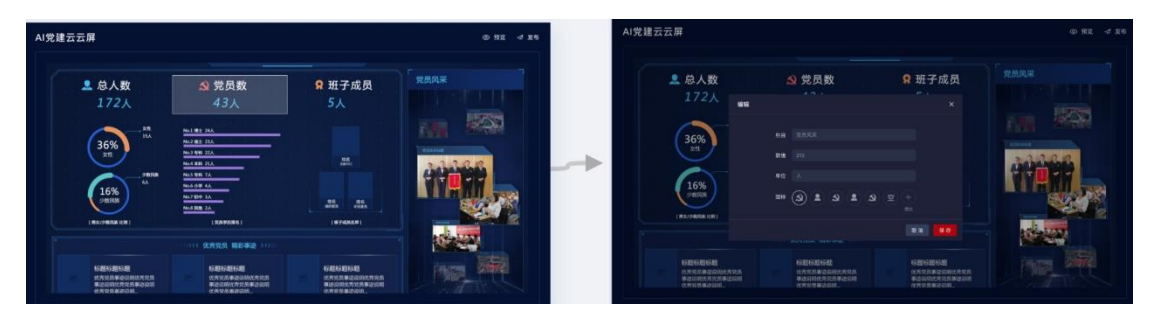

选中相关相关模块,点击显示可编辑的标题,数值,单位及选择相关图标,点击保存进行确认。

4、预览

点击预览查看编辑后的云屏效果。

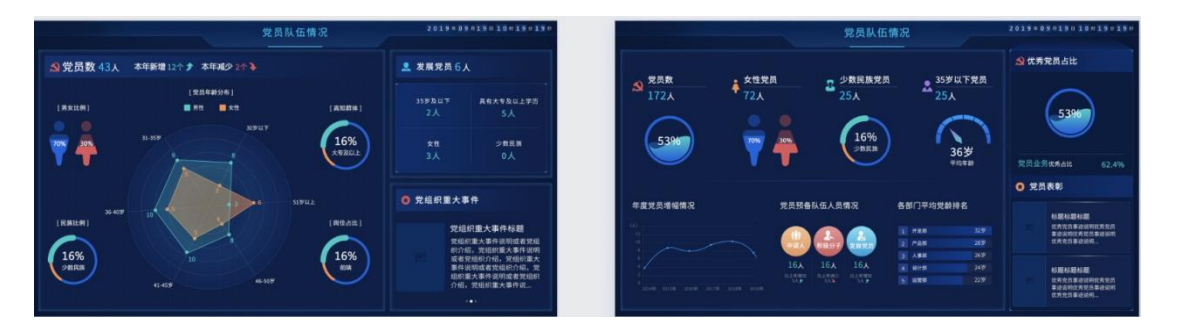

5、发布

| 我的云屏     云屏介绍     我布状态     取消发布     已发布       前時知過     5月9日月     5月9日月     5月9日月       前可斯德云屏放为 10、已开通10、可享用的云屏总敌为 10、     10     10       前可斯德云屏放为 10、已开通10、可享用的云屏总敌为 10、     10     10       ● 私密坊间     請得入云屏访问密码     請得入云屏访问密码       ● ● 私密坊间     密码发展: 6-16个字带吸着营营: 长度至少场 2:       密码发展: 6-16个字带吸着营营: 长度至少场 2:     10       ● ● 年成至 4次件     ●                                                                                                    |                                  | 支部级党组织概况 ×                                              |         |
|----------------------------------------------------------------------------------------------------|----------------------------------|---------------------------------------------------------|---------|
| 我的云屏       云屏介绍       我       访问出提         前可斯增云屏放为50个,已开造18个,可享用的云屏总数为7.1个。       ●       ●       ●         ●       ●       ●       ●         ●       ●       ●       ●         ●       ●       ●       ●         ●       ●       ●       ●         ●       ●       ●       ●         ●       ●       ●       ●         ●       ●       ●       ●         ●       ●       ●       ●         ●       ●       ●       ●         ●       単成2 本文件       ●       ●                                                                                                    |                                  | 发布状态 取消发布 已发布                                           |         |
| 前可斯德云解放为 <sup>11</sup> /1・已开通 <sup>11</sup> /1・可享用的云解总放为 <sup>11</sup> /1・<br>前可斯德云解放为 <sup>11</sup> /1・已开通 <sup>11</sup> /1・可享用的云解总放为 <sup>11</sup> /1・                                                                                                    | 我的云屏 云屏介绍 我                      | 访问链接                                                    |         |
| 前可新增云屏放为∞小,已开通∞小,可享用的云屏总放为∞小。<br>+<br>                                                                                                    |                                  | www.socococococococococococococococococococ             |         |
| ● 建成支盘体的密码 ● # 100 - 160 个学母或者数字:长服至少5位:<br>密码设置成功后,两次防闭云解链接,系载提示需输入密码。 ● # 100 - 260 年 200 年 200 | 前可新愷云屏数为%的个,已开道"除个,可享用的云屏总数为74个。 |                                                         |         |
| 密码规则: 6-16个字母或者数字: 长度至少5位:<br>密码设置成功后,再次访问云解链续,系统提示需输入密码。           創建可視化云屏                                                                                                    |                                  | 请输入云屏访问密码                                               |         |
| 创建可视化云屏                                                                                                    | and the second                   | 密码规则:6-16个字母或者数字:长度至少5位:<br>密码设置成功后,再次访问云屏链接,系统提示需输入密码。 |         |
| 生成文章义件                                                                                                    | 创建可视化云屏                          |                                                         |         |
| 组织赋况 未放布 事务预管                                                                                                    | 组织概况                             |                                                         | 未发布事务预警 |
| 请输入安卓软件自定义名称                                                                                                    |                                  | 请输入安卓软件自定义名称                                            |         |
|                                                                                                    |                                  |                                                         |         |
| 上传自定义图标                                                                                                    |                                  |                                                         |         |

在云屏上点击发布,显示访问链接,选择私密访问时可设置期密码访问;

选择生成安卓文件,设置相关的安装包的名称,可下载安装文件在安卓手机上安装打开云屏。

## 1.5. 云屏介绍

显示目前已有的云屏模板及云屏特点介绍。

| <b>萧足您多种业务</b> 的 | 匀展示需求,体现数据可视化的魅力。                                                                          |
|------------------|--------------------------------------------------------------------------------------------|
| 我的云屏             | 云屏介绍 我的订单 个人信息                                                                             |
|                  | <b>支部级党组织概况</b><br>说明:从单位人数,党员数,班子成员,党员风采及优秀党员精彩事迹等多维度展示组织特点,<br>(选择实现版)                   |
|                  | 大中型企业党组织概况<br>逸明:从发组织、总人数、党员数、组织党员排名、党员年龄、性别、党员岗位分析、优秀党员稿彩事<br>遗等多维度展示单一企业内党组织特点、<br>选择该模型 |
|                  | 政府國区类党组织概况<br>说明:从企业数、经营情况、企业类型、组织情况、党组织覆盖度、优秀党员、优秀党组织等多维度展<br>示一定区域多企业党组织特点。<br>[选择实现版]   |

选择相关的模板也可快速的创建我的云屏。

## 1.6. 我的订单

|                                               | <b>手</b><br>本现数据可视化的魅力。              |                    |                    |            |                        |
|-----------------------------------------------|--------------------------------------|--------------------|--------------------|------------|------------------------|
| 我的云屏                                          | 云屏介绍 野                               | 的订单                | 个人信息               |            |                        |
| 已激活 <sup>14</sup> 7订单授权码,共24个屏,已开<br>授权码: 请输入 | ₩₩₩₩₩₩₩₩₩₩₩₩₩₩₩₩₩₩₩₩₩₩₩₩₩₩₩₩₩₩₩₩₩₩₩₩ | 有任何疑问 请联系我们<br>请输入 | 18.265(\$\$\\$\$)> |            |                        |
| 授权码                                           | 订单号                                  | 規格型号               | 激活时间               | 到期时间       | 使用情况                   |
| TradeCode21TradeCode21                        | 2098998123983912498                  | 单屏                 | 2018-10-13 19:20   |            | 1/1                    |
| TradeCode21TradeCode21                        | 2098998123983912498                  | 双屏                 | 2019-09-15 19:20   | 2020-09-16 | 1/2                    |
| TradeCode21TradeCode21                        | 2098998123983912498                  | 三屏                 | 2019-09-17 19:20   | 2020-09-18 | <b></b> 2/3            |
| TradeCode21TradeCode21                        | 2098998123983912498                  | 四屏                 | 2019-09-19 19:20   | 2020-09-20 | 0/4                    |
|                                               |                                      |                    |                    |            | 10.1.8 <u>4 - 10</u> 0 |

显示用户已激活的云屏订单及目前此订单的使用情况

可在此快速激活再次订单的云屏订单。

1.7. 个人信息

| AI党<br><sup>党建云屏满足信多</sup> | 建云屏                                                      |                   |      |       |  |  |
|----------------------------|----------------------------------------------------------|-------------------|------|-------|--|--|
| 我的                         | 云屏 云屏介绍                                                  | 我的订单              | 个人信息 |       |  |  |
|                            | 登录帐号: <b>yz_miaomiao 10</b><br>注册时间: 2019年9月9日上午 09: 23: | <u> 续账号</u>       |      |       |  |  |
| 登录密码                       | 安全性高的密码可以使帐号更安全。建设定                                      | 期更换密码,设置长度至少6位的密码 |      | • 已设置 |  |  |
| 手机绑定                       | 您已绑定了手机135****1497,可通过手机号                                | 及验证码进行登录          |      | • 已设置 |  |  |
|                            |                                                          |                   |      |       |  |  |
|                            |                                                          |                   |      |       |  |  |
|                            |                                                          |                   |      |       |  |  |
|                            |                                                          |                   |      |       |  |  |

个人信息中修改个人头像,登录密码及重新绑定手机号。